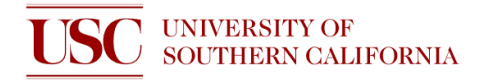

## **Quick Start Guide: ICP DRIE**

This short document is for helping users remember how to operate the tool. It does not replace the SOP nor training.

- 1. Activate the tool on NEMO
- 2. Log into PC2000 software by going to System > Password (it is on the top-left of the screen)

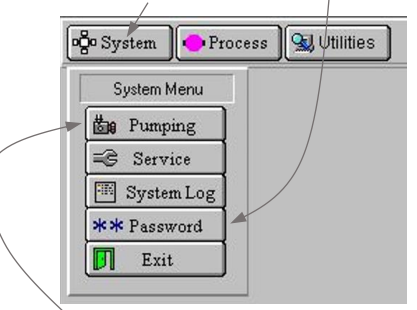

3. On the pumping page (System>Pumping) vent the load lock by clicking STOP and then VENT

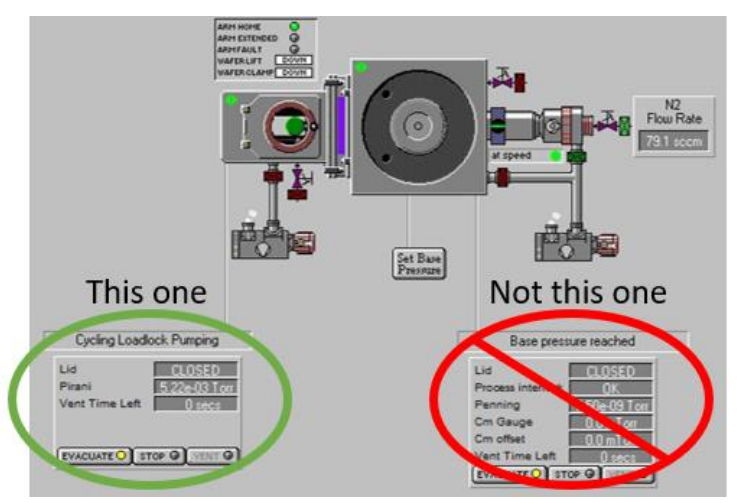

4. When venting is complete, load cleaning Si dummy wafer, with the flat facing away from pins

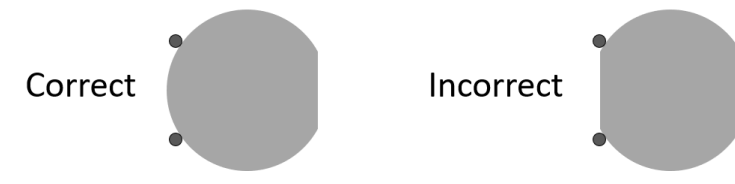

- 5. Evacuate load lock by clicking STOP, and then EVACUATE
- 6. The system will prompt you to give your wafer a name name it as "CleaningWafer"
- 7. Click Process > Recipes (it is on the top-left of the screen)

| oğo System | Process 🖳 😪 Utilities |
|------------|-----------------------|
|            | Process Menu          |
|            | Recipes               |
|            | Log View              |
|            | 🔚 Chamber 1           |

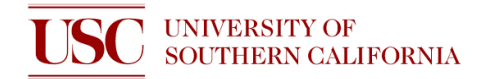

8. Click Load > Clean No He > OK > Run

| Recipe Name                                                                                    |         | Save |
|------------------------------------------------------------------------------------------------|---------|------|
| Clean No He                                                                                    | OXFORD  | Run  |
| 1<br>BOSCH 120<br>BOSCH 480<br>BOSCH 480-new nov 2021<br>Bosch Condition-new Nov 2021<br>Clean |         |      |
| Clean No He<br>E<br>E Nov 2021<br>MENG1<br>O2 Etching                                          | Delete  |      |
| VAT Valve Config                                                                               | No. Kes |      |

- 9. Watch the loading arm when it goes in/out of the chamber at the start and end of process
- 10. After the cleaning recipe is complete, log it. Make a note if there were any issues
- 11. Vent load lock (repeat step 3), remove cleaning Si dummy wafer, and load your sample wafer

## STOP!

Does your sample wafer satisfy these conditions?

| Is wafer edge clean?       | Is wafer backside clean?           | Will metal be exposed to<br>plasma? |
|----------------------------|------------------------------------|-------------------------------------|
| Wafers with a photoresist  | Inspect backside by eye. If there  | If there is metal on your wafer,    |
| soft mask must have        | are smudges, carefully wipe        | ensure that it is completely or     |
| edge bead removal          | backside with a texwipe wetted     | almost completely covered by        |
| (EBR). 2 mm is OK, but 4   | with acetone. Then use another     | your masking material. Do not       |
| mm is recommended          | texwipe wetted with IPA.           | etch metal with this tool.          |
| Why?                       | Why?                               | Why?                                |
| If dirty, the edge can get | If the backside is dirty, then the | Metal may get etched by the         |
| stuck to the wafer clamp.  | wafer might stick to the bottom of | plasma and then redeposited         |
| Then, the wafer may get    | the process chamber. This may      | onto other parts of the tool. This  |
| shattered during arm       | cause the wafer to get shattered   | may cause unwanted tool             |
| loading or unloading.      | during arm loading or unloading.   | contamination or short-circuiting.  |

12. Evacuate load lock, name your wafer, load desired recipe, and run it (similar to steps 5 - 8)

- 13. Log your run after process is complete. Make a note if there were any issues
- 14. Vent load lock (repeat step 3), remove your sample wafer
- 15. If you have multiple sample wafers, load the next wafer and repeat steps 12 14
- 16. When load lock is empty, evacuate load lock by clicking STOP, and then EVACUATE
- 17. The system will prompt you to name your wafer just press CANCEL to pump down empty
- 18. Log out of PC2000 software and NEMO